Drupal™

## Views モジュールの使い方 その1

Drupal をやさしく学ぶ勉強会

開催日 2014年3月13日(木) 18:30-20:30

# 目次

| I.   | <b>多言語化について</b> 2                   |
|------|-------------------------------------|
|      | I18n モジュール(Internationalization)を追加 |
| II.  | Cmslabo.org サイトに追加したモジュール2          |
| III. | <b>Views モジュールの使い方 その1</b> 2        |
|      | Views モジュール                         |
| IV.  | 実習                                  |
|      | コンテンツタイプを作成                         |
|      | 5. Create Hotel content type        |
|      | Views で定義                           |
|      | Views を使った拡張モジュール                   |
| V.   | さらに詳しく                              |
| VI.  | <b>クレジット、謝辞、ライセンス</b> 14            |
|      | クレジット                               |
|      | 謝辞                                  |
|      | ライセンス                               |

## 多言語化について

I18n モジュール (Internationalization) を追加

ダウンロード: https://drupal.org/project/i18n

必須モジュール Variable module 2.x (Drupal 7)

## Cmslabo.org サイトに追加したモジュール

Admin menu モジュールの追加

ダウンロード: https://drupal.org/project/admin\_menu

### Views モジュールの使い方 その1

#### Views モジュール

- ダウンロード: https://drupal.org/project/views
- 英文マニュアル: https://drupal.org/documentation/modules/views

必須モジュール: Chaos tool suite (ctools) https://drupal.org/project/ctools

実習

#### コンテンツタイプを作成

ホテルのコンテンツタイプを新規作成

#### 実際の Views で表示させたページ

| Sort by<br>Country (field_cou      | オーダ<br>Intry) 💽 Asc                     | ية — Apply                             | リセット                |  |  |
|------------------------------------|-----------------------------------------|----------------------------------------|---------------------|--|--|
| Tokyo-In<br>Country Rating Address |                                         |                                        |                     |  |  |
| Tokyo-In                           | モルディブ                                   | <b>☆☆☆☆☆</b><br>No votes yet           | 川崎市川崎区渡田新町1-4-9-201 |  |  |
| Sanple Hotels                      | Sanple Hotels<br>Country Rating Address |                                        |                     |  |  |
| Sanple Hotels                      | チュニジフ                                   | <mark>ራ ሱ ሱ ሱ ሱ</mark><br>No votes yet | 東京都中央区日本橋久松町1番2号    |  |  |

#### 5. Create Hotel content type

**Step 1** Go to **Structure** > **Content Type.** Click "Add content type" link to create Hotel with following properties:

Individual content types can have different fields, behaviors, and permissions assigned to them.

| Name *                                                                                                    | 1                                                                                                    |
|----------------------------------------------------------------------------------------------------|----------------------------------------------------------------------------------------------------|
| Hotel                                                                                                    | Machine name: hotel [Edit]                                                                                                    |
| The human-readable name of this control the human of this control the human begin with a capital letter the human begin with a capital letter the | ontent type. This text will be displayed as part of the list on the <i>Add new content</i> page. It is recommended that and contain only letters, numbers, and spaces. This name must be unique. |
| Description                                                                                                    |                                                                                                    |
|                                                                                                    |                                                                                                    |
|                                                                                                    |                                                                                                    |
|                                                                                                    |                                                                                                    |
|                                                                                                    |                                                                                                    |

Step 2 Click "Save and add fields" button, then create Image field with following properties:

追加「Address」と「Image」で OK、 Image は新規追加です

|     |                    |                           |                                                     |                                                         | Show  | row weights |
|-----|--------------------|---------------------------|-----------------------------------------------------|---------------------------------------------------------|-------|-------------|
| LAE | BEL                | MACHINE NAME              | FIELD TYPE                                          | WIDGET                                                  | OPERA | TIONS       |
| ÷   | Title              | title                     | Node module element                                 |                                                         |       |             |
| ÷   | Body               | body                      | Long text and summary                               | Text area with a summary                                | edit  | delete      |
| ÷   | Address            | field_address             | Text                                                | Text field                                              | edit  | delete      |
| ÷‡• | Duration           | field_duration            | Date                                                | Pop-up calendar                                         | edit  | delete      |
| +   | Add new field      |                           | - Select a field type - 💽<br>Type of data to store. | - Select a widget - 💌<br>Form element to edit the data. |       |             |
| ÷   | Add existing field |                           |                                                     |                                                         |       |             |
|     | Image              | Image: field_image (Image | e) 🔽                                                | Image 💌                                                 |       |             |
|     | Label              | Field to share            |                                                     | Form element to edit the data.                          |       |             |

| ÷‡÷ | フィールドを追加 |              |                                      |  |
|-----|----------|--------------|--------------------------------------|--|
|     | Image    | field_       | image_hotels                         |  |
|     | ラベル      | システム<br>り構成さ | システム内部名称。半角英数字とアンダースコアに。<br>り構成されます。 |  |

**Step 3** Click "Save field settings" button > Set following properties:

| Default image                                                                                                    |
|----------------------------------------------------------------------------------------------------|
| Browse. No file selected. Upload                                                                                                    |
| If no image is uploaded, this image will be shown on display and will override the field's default image.                                                                                                    |
|                                                                                                    |
| Allowed file extensions *                                                                                                    |
| png, gif, jpg, jpeg                                                                                                    |
| Separate extensions with a space or comma and do not include the leading dot.                                                                                                    |
|                                                                                                    |
| File directory                                                                                                    |
| field/ hotel                                                                                                    |
| Optional subdirectory within the upload destination where files will be stored. Do not include preceding or trailing slashes. This field supports tokens.                                                                                                    |
| Maximum image resolution                                                                                                    |
| x pixels                                                                                                    |
| The maximum allowed image size expressed as WIDTHxHEIGHT (e.g. 640x480). Leave blank for no restriction. If a larger image is uploaded, it will be resized to reflect the given width and height. Begining images on upload will cause the loss of EXIE data in the image. |
| referet die given width and neight, resizing mages on apload win eause die loss of EAR data in die mage.                                                                                                    |

Step 4 Click "Save settings" button

**Step 5** Add "Rating" field with following settings:

|     |                    |                          |                        |                                | Show r | ow weights |
|-----|--------------------|--------------------------|------------------------|--------------------------------|--------|------------|
| LA  | BEL                | MACHINE NAME             | FIELD TYPE             | WIDGET                         | OPERA  | ATIONS     |
| ++  | Title              | title                    | Node module element    |                                |        |            |
| ÷   | Body               | body                     | Long text and summary  | Text area with a summary       | edit   | delete     |
| ÷   | Image              | field_image              | Image                  | Image                          | edit   | delete     |
| ÷‡• | Add new field      |                          |                        |                                |        |            |
|     | Rating             | field_rating [Edit]      | Fivestar Rating        | Stars (rated while viewing)    | •      |            |
|     | Label              |                          | Type of data to store. | Form element to edit the data. |        |            |
| ÷   | Add existing field |                          |                        |                                |        |            |
|     |                    | - Select an existing fie | ld -                   | - Select a widget - 💌          |        |            |
|     | Label              | Field to share           |                        | Form element to edit the data. |        |            |

Voting タグは tag\_hotels を選択

**Step 6** Click "Save" button >click "Save field settings" button > Click "Save settings" button.

Step 7 Create Slideshow with following settings:

スライドショーは、今回は使いません。

|          |                    |                            |                        |                                | Show re | ow weights |
|----------|--------------------|----------------------------|------------------------|--------------------------------|---------|------------|
| LAE      | BEL                | MACHINE NAME               | FIELD TYPE             | WIDGET                         | OPER    | ATIONS     |
| ÷        | Title              | title                      | Node module element    |                                |         |            |
| ÷        | Body               | body                       | Long text and summary  | Text area with a summary       | edit    | delete     |
| ÷        | Image              | field_image                | Image                  | Image                          | edit    | delete     |
| <b>+</b> | Rating             | field_rating               | Fivestar Rating        | Stars (rated while viewing)    | edit    | delete     |
| ÷        | Add new field      |                            |                        |                                |         |            |
| L .      | Slideshow          | field_slideshow [Edit]     | Image 💌                | Image 💌                        |         |            |
|          | Label              |                            | Type of data to store. | Form element to edit the data. |         |            |
| ÷        | Add existing field |                            |                        |                                |         |            |
|          |                    | - Select an existing field | d -                    | - Select a widget - 💌          |         |            |
|          | Label              | Field to share             |                        | Form element to edit the data. |         |            |
| s        | ave                |                            |                        |                                |         |            |

Step 8 Click "Save " button, then set following properties:

| Browse available tokens.                                                                                                    |
|----------------------------------------------------------------------------------------------------|
| Default image                                                                                                    |
| Browse_ No file selected. Upload                                                                                                    |
| If no image is uploaded, this image will be shown on display and will override the field's default image.                                                 |
|                                                                                                    |
| Allowed file extensions *                                                                                                    |
| png, gif, jpg, jpeg                                                                                                    |
| Separate extensions with a space or comma and do not include the leading dot.                                                                             |
|                                                                                                    |
| File directory                                                                                                    |
| field/slideshow                                                                                                    |
| Optional subdirectory within the upload destination where files will be stored. Do not include preceding or trailing slashes. This field supports tokens. |
|                                                                                                    |

Step 9 Click "Save field settings" button > Click "Save settings" button.

**Step 10** Add "Phone" field with following settings:

| LAE | EL                              | MACHINE NAME             | FIELD TYPE                  | WIDGET                                         | OPER | ATIONS |
|-----|---------------------------------|--------------------------|-----------------------------|------------------------------------------------|------|--------|
| +   | Title                           | title                    | Node module element         |                                                |      |        |
| ÷‡• | Body                            | body                     | Long text and summary       | Text area with a summary                       | edit | delete |
| +   | Image                           | field_image              | Image                       | Image                                          | edit | delete |
| ÷   | Rating                          | field_rating             | Fivestar Rating             | Stars (rated while viewing)                    | edit | delete |
| +   | Slideshow                       | field_slideshow          | Image                       | Image                                          | edit | delete |
| ++  | Add new field<br>Phone<br>Label | field_phone [Edit]       | Text Type of data to store. | Text field 💌<br>Form element to edit the data. |      |        |
| +   | Add existing field              |                          |                             |                                                |      |        |
|     |                                 | - Select an existing fie | ld -                        | - Select a widget - 💌                          |      |        |
|     | Label                           | Field to share           |                             | Form element to edit the data.                 |      |        |

**Step 11** Click "Save" button > Click "Save field settings" button > Click "Save settings" button.

**Step 12** Add "Country" field with following settings:

| + | Slideshow                         | field_slideshow                            | Image                          | Image                                                   | edit | delete |
|---|-----------------------------------|--------------------------------------------|--------------------------------|---------------------------------------------------------|------|--------|
| ÷ | Phone                             | field_phone                                | Text                           | Text field                                              | edit | delete |
| + | Add new field<br>Country<br>Label | field_country [Edit]                       | Country Type of data to store. | Select list                                             | •    |        |
| ÷ | Add existing field Label          | - Select an existing fie<br>Field to share | eld -                          | - Select a widget - 💌<br>Form element to edit the data. |      |        |

**Step 13** Click "Save" button > Click "Save field settings" button > Click "Save settings" button.

**Step 14** Add "Email" field with following settings:

| +‡+ | Add new field                |                    |                        |                                |
|-----|------------------------------|--------------------|------------------------|--------------------------------|
|     | Email                        | field_email [Edit] | Text                   | Text field 💌                   |
|     | Label                        |                    | Type of data to store. | Form element to edit the data. |
| ++  | Add existing field           |                    |                        |                                |
|     | - Select an existing field - |                    |                        | - Select a widget -            |
|     | Label                        | Field to share     |                        | Form element to edit the data. |

**Step 15** Click "Save" button > Click "Save field settings" button > Click "Save settings" button.

**Step 16** Add "Address" field with following settings:

#### 今回はなしです。

| 🕂 Email                                       | field_email                                     | Text | Text field                                  | edit | delete |
|-----------------------------------------------|-------------------------------------------------|------|---------------------------------------------|------|--------|
| +‡+<br>Add existing field<br>Address<br>Label | Text: field_address (Address)<br>Field to share |      | Text field 💌<br>Form element to edit the da | ata. |        |

**Step 17** Click "Save" button > Click "Save field settings" button > Click "Save settings" button.

**Step 18** Add "Category" field with following settings:

#### 今回はこの項目なしです。

| ÷ | Add new field                           | - Select a field type -                   | - Select a widget - 💌<br>Form element to edit the data. |
|---|-----------------------------------------|-------------------------------------------|---------------------------------------------------------|
| ÷ | Add existing field<br>Category<br>Label | Term reference: field_category (Category) | Check boxes/radio buttons                               |

**Step 19** Click "Save" button > New window is opened > Seclect Vocabulary = Hotels, then click "Save field settings" button > Click "Save settings" button.

**Step 20** Add "Link" field with following settings:

#### この項目はなしです。

| ÷‡• | Add new field      | - Select a field type -                   | - Select a widget -            |
|-----|--------------------|-------------------------------------------|--------------------------------|
|     | Label              | Type of data to store.                    | Form element to edit the data. |
| ÷   | Add existing field |                                           |                                |
|     | Category           | Term reference: field_category (Category) | Check boxes/radio buttons      |
|     | Label              | Field to share                            | Form element to edit the data. |

**Step 21** Click "Save" button > then click "Save field settings" button > Click "Save settings" button.

**Step 22** Go to "Manage display" tab > Default tab, set following properties:

**Step 23** Go to **"Manage display"** tab > Teaser tab, set following properties:

| Home » Administration » Structure » Content types » Hotel » Manage display » Hotel |                     | Default            | Teaser                                                  |            |
|------------------------------------------------------------------------------------|---------------------|--------------------|---------------------------------------------------------|------------|
|                                                                                    |                     |                    | Show r                                                  | ow weights |
| FIELD                                                                              | LABEL               | FORMAT             |                                                         |            |
| 🕂 Image                                                                            | <hidden> 💌</hidden> | Image 💌            | Image style: blog_detail (300x200)<br>Linked to content |            |
| 🕂 Address                                                                          | Inline              | Default            |                                                         |            |
| 🕂 Body                                                                             | <hidden></hidden>   | Summary or trimmed | Trim length: 600                                        | <b>\$</b>  |
| Hidden                                                                             |                     |                    |                                                         |            |
| + Country                                                                          | Above -             | <hidden></hidden>  |                                                         |            |
| + Category                                                                         | Above               | <hidden></hidden>  |                                                         |            |
| 🕂 Rating                                                                           | Above 💌             | <hidden></hidden>  |                                                         |            |
| + Website                                                                          | Above <             | <hidden></hidden>  |                                                         |            |

Step 24 Click "Save" button.

#### **Views** で定義

管理画面 -> サイト構築 -> Views -> 新規 View 追加

| View name *                  |                                             |  |
|------------------------------|---------------------------------------------|--|
| hotels                       | システム内部名称: hotels [編集]                       |  |
| □說明                          |                                             |  |
| 表示 コンテンツ                     | ▼ of type hotels ▼ sorted by Newest first ▼ |  |
|                              |                                             |  |
| Create a page                |                                             |  |
| ベージのタイトル                     |                                             |  |
| hotels-Sample                |                                             |  |
| パス                           |                                             |  |
| http://www.cmslabo.org/ hote | els/sample                                  |  |
| Display format               |                                             |  |
| Grid of fields               |                                             |  |
| Items to display             |                                             |  |
| 10                           |                                             |  |
| 🗹 Use a pager                |                                             |  |
| 🗆 Create a menu link         |                                             |  |
| □ Include an RSS feed        |                                             |  |

Views の Page を編集

| Master Page +追加                                                                                                    | edit view name/descriptio                                                        |
|----------------------------------------------------------------------------------------------------|----------------------------------------------------------------------------------|
| ▼Page details                                                                                                    | /                                                                                |
| Display name: Page                                                                                                    | view Page                                                                        |
| タイトル       タイトル: hotels-Sample         タイトル: hotels-Sample         フォーマット         フォーマット         フォーマット         フォーマット: Grid   環境設定         表示: Fields   環境設定         FIELDS       追加 マ         コンテンツ: タイトル         FILTER CRITERIA       追加 マ         コンテンツ: 掲載 (はい)       コンテンツ: タイブ (= hotels)         SORT CRITERIA       追加 マ         コンテンツ: Post date (desc) | GE SETTINGS<br>: /hotels/sample<br>a -: No menu<br>ess: 権限   公開されたコンテンツを読む<br>愛ー |

1) フォーマット テーブル (グルーピング Country など、ソーティングを

Country など)

2) Fields の追加

コンテンツ Country コンテンツ Rating コンテンツ Address など

3) Filter Criteria の設定 コンテンツタイプ Hotels を追加(自分が作成したコン テンツタイプ)

Sort Criteria の設定 コンテンツタイプ Country を追加、Exposed の設定で検索 できるようになる

Displays +追加 edit view name/description 💌 Master Page ▼Page details Display name: Page view Page 💌 タイトル PAGE SETTINGS Advanced タイトル: hotels-Sample パス: /hotels/sample 追加 **CONTEXTUAL FILTERS** メニュー: No menu フォーマット RELATIONSHIPS 追加 Access: 権限 | 公開されたコンテンツを読む フォーマット: テーブル | 環境設定 NO RESULTS BEHAVIOR 追加 ヘッダー 追加 (追加 🖃 FIELDS EXPOSED FORM iê ha フッター コンテンツ: タイトル Exposed form in block: いいえ コンテンツ: Country (Country) PAGER Exposed form style: 基本 | 環境設定 コンテンツ: Rating (Rating) Use pager: Full | Paged, 10 items OTHER コンテンツ: Address (Address) More link: いいえ Machine Name: page 追加 💌 FILTER CRITERIA コメント: No comment コンテンツ: 掲載 (はい) Use AJAX: いいえ コンテンツ: タイプ (= hotels) Hide attachments in summary: いいえ 追加 👻 SORT CRITERIA Hide contextual links: いいえ コンテンツ: Post date (desc) Use aggregation: いいえ コンテンツ: Country (asc) Query settings: 環境設定 Field Language: Current user's language キャッシュ:なし CSS class: なし Theme: Information

その他、コンテンツタイプや SORT CRITERIA などを変更してみましょう

Views のさまざま機能とその応用

#### Views を使った拡張モジュール

Calendar, Views Slideshow が有名、

主なモジュールのリスト: https://drupal.org/documentation/modules/views/add-ons

## さらに詳しく

現在、マニュアル本を作成中、アマゾン Kindle 版にて。

## クレジット、謝辞、ライセンス

#### クレジット

このマニュアルの著者は、Gennai3株式会社の程田和義です。

お問合せ <hodota@gennai3.co.jp>

#### 謝辞

本マニュアル作成では Themebrain 社の Drupal サイト構築ガイドを参考にしました。心より 感謝いたします。

出典: www.themebrain.com/guide/how-build-tb-travel

#### ライセンス

Drupal は Dries Buytaert による登録商標です。その他本マニュアルで使われている製品 および名称については、それぞれの所有者の商標または登録商標です。